## GOVERNMENT OF ANDHRA PRADESH

## OFFICE OF THE DIRECTOR OF TECHNICAL EDUCATION ANDHRA PRADESH: MANGALAGIRI

Cir.Memo. No.: EHE02/17/2024-ITCTE/MISC/Faculty Info Dt: 30.10.2024

- Sub: Technical Education- Data pertaining to the faculty of Government polytechnics and the Number of students on Rolls –Requested- Reg.
- Ref: As per the instructions of Director of Technical Education.

## \*\*\*\*\*\*\*\*

The attention of Principals of all the Government Polytechnics is invited to the subject cited and it is informed that, in accordance with the instructions of Director of Technical Education, data pertaining to the faculty of Government polytechnics and the Number of students on Rolls for 1<sup>st</sup> year, the semesters commencing from November-2024 be collected from all the government polytechnics.

It is further informed that, a new option labelled "Faculty Information 2024" is placed in the HOD login of student portal of SBTET, A.P to capture the details of staff and Number of students on Rolls. URL of the portal is https://apsbtet.net/studentportal/Screens/Mainhome.aspx

In this Connection, all the principals of the government polytechnics are requested to upload the data through the option provided on or before 01.11.2024 by 1 P.M without fail by considering the following:

- Enter the faculty who deputed to the polytechnic.
- Don't upload the faculty data pertaining to your polytechnic and deputed to other polytechnics/Institutes.
- Please go through the user manual before uploading the data. Having any query send the message to 9440753697 through whats-app.
- For capturing the faculty of general section, a login id with polytechnic code+GEN should be used (For Example i.e 008GEN)

Sd/- V. PADMA RAO DIRECTOR

To The Principals of all Government Polytechnics.

Copy to:

The RJD(TE) Kakinada and Tirupati for information. The Secretary, SBTET, A.P for information.

## **User Manual**

Branch HOD Login has been provided a new option to furnish the data pertaining to the faculty of Government polytechnics & Number of students on Rolls for 1st year, the semesters commencing from November-2024. In the Left Menu an option with name "Faculty Information 2024" has been provided.

| ▼ M                                                                                                    | × Student Portal-AP | × |                                 | - 🗆 ×                   |
|----------------------------------------------------------------------------------------------------|---------------------|---|---------------------------------|-------------------------|
| $\leftrightarrow$ $\rightarrow$ $\mathcal{C}$ $\stackrel{\texttt{e}_{\bullet}}{=}$ apsbtet.net/studentportal/Admin/Home.aspx |                     |   |                                 | 👓 🕁 🍪 :                 |
|                                                                                                    |                     |   |                                 | <b>008</b> C~           |
| STUDENT PORTAL AP                                                                                                    |                     |   |                                 |                         |
| номе                                                                                                    |                     |   |                                 |                         |
|                                                                                                    |                     |   |                                 |                         |
| ADD                                                                                                    |                     |   |                                 |                         |
| ≂ College Faculty ~                                                                                                    |                     |   |                                 |                         |
| Add/Update                                                                                                    |                     |   |                                 |                         |
| Faculty Information 2024                                                                                                    |                     |   |                                 |                         |
| ≂ Syllabus Entry >                                                                                                    |                     |   |                                 |                         |
|                                                                                                    |                     |   |                                 |                         |
| ₹ REPORTS >                                                                                                    |                     |   |                                 |                         |
| CHANGE PASSWORD                                                                                                    |                     |   |                                 |                         |
| LOGOUT                                                                                                    |                     |   |                                 |                         |
| LAB EQUIPMENTS yright © 2018                                                                                                 |                     |   | Designed & Developed            | by <b>B2B Solutions</b> |
| TEXTBOOK AUTHOR DETAILS                                                                                                    | 024                 |   |                                 |                         |
| P Type here to search                                                                                                    | i 🙆 🧕 🦉 💀           |   | 🚮 Nifty smlcap +1.08% 🔷 🤤 📼 🛛 🗛 | ENG 30-10-2024          |

Staff Details like "Name of the Faculty", "Faculty Designation", "Faculty Type", "Year of Joining into service" are the details required for the Regular and Contract Type, whereas for Deputation type staff additional fields like "Deputed From" and "Working Since [No. of Months]" needs to be provided.

| ← → C 🔹 apsbtet.net/stude | entportal/Admin/YrWiseFacultyInfo.as | px?=Faculty+Information+2024     |                                        |                         | ☆ 🚳                             |
|---------------------------|--------------------------------------|----------------------------------|----------------------------------------|-------------------------|---------------------------------|
|                           |                                      |                                  |                                        |                         | <b>008</b> C ~                  |
| STUDENT PORTAL AP         | FACULTY INFORM                       | ATION                            |                                        | Home / FAC              | ULTY INFORMATION                |
| НОМЕ                      | FACULTY INFORMAT                     | ION                              |                                        |                         | View Report                     |
|                           | Name of the Faculty                  |                                  | Faculty Designation                    | Faculty Type            |                                 |
|                           | ABCDEFG                              |                                  | Sr. Lecturer                           | ∽ Regular               | ~                               |
| ₹ REPORTS >               | Year of Joining into Servic          | e                                |                                        |                         |                                 |
| CHANGE PASSWORD           | 1956                                 | ~                                |                                        |                         |                                 |
| LOGOUT                    |                                      |                                  |                                        | Add to List             |                                 |
| LAB EQUIPMENTS            |                                      |                                  |                                        |                         |                                 |
| TEXTBOOK AUTHOR DETA      |                                      | No. of students on Rolls for 1st | year and the semesters commencing from | November-2024           | _                               |
| NBA Data                  | 1Yr                                  | 4SEM                             | 5SEM                                   | 6SEM                    |                                 |
|                           |                                      |                                  |                                        |                         |                                 |
|                           |                                      |                                  |                                        | Confirm                 |                                 |
| Type here to search       | 😻 🖽 🔕 🚍                              | G 👩 4 🗓 🐖 🛷                      | da BS                                  | = smlcap +1.56% 🔥 🖻 🗐 🖫 | 11:55 AM<br>] ①× ENG 30-10-2024 |

Once details of a faculty are entered, click on 'Add to List', and then you can see the details are displayed below. If any changes have to be done to the added data, here you can use 'Delete' option and again you can add the data.

After that repeat the process for remaining faculty until the entire faculty details are added to the List.

| → C 😅 apsbtet.net/studen | ntportal/Admin/YrWiseFacultyIr | nfo.aspx?=Faculty+Informatio | n+2024       |                     |                     |             |                     | ☆ 🎯                 |
|--------------------------|--------------------------------|------------------------------|--------------|---------------------|---------------------|-------------|---------------------|---------------------|
|                          |                                |                              |              |                     |                     |             |                     | 0080                |
| UDENT PORTAL AP          | FACULTY INFO                   | RMATION                      |              |                     |                     |             | Home / FAC          | ULTY INFORMATION    |
| DME                      | FACULTY INFORM                 | MATION                       |              |                     |                     |             |                     | View Report         |
|                          | Name of the Faculty            |                              |              | Fac                 | culty Designation   |             | Faculty Type        |                     |
| REPORTS >                | ABCDEFG                        |                              |              |                     | Sr. Lecturer        | ~           | Regular             | ~                   |
| ANGE PASSWORD            | Year of Joining into Se        | ervice                       |              |                     |                     |             |                     |                     |
| GOUT                     | 1956                           | ~                            |              |                     |                     |             |                     |                     |
| B EQUIPMENTS             |                                |                              |              |                     |                     |             | Add to List         |                     |
| XTBOOK AUTHOR DETA       | S.No. Faculty Name             | Faculty Designation          | Faculty Type | Yr. of Joining into | Service Deputed Fre | om Work     | ing Since [Months]  | Delete              |
| A Data                   | 1 ABCDEFG                      | Sr. Lecturer                 | Regular      | 1956                | -                   | 0           |                     | Delete              |
|                          |                                | No. of studer                | November-    | 2024                |                     |             |                     |                     |
|                          | 1Yr                            | 4SEN                         | 1            | 55                  | EM                  |             | 6SEM                |                     |
|                          |                                |                              |              |                     |                     |             |                     |                     |
|                          | 💥 H 🥠 T                        |                              | S 🐖 🕫        | 1                   |                     | 🚔 Air: Mode | erate \land 🖟 🖿 🦁 🗔 | ] ⊈× ENG 20 10 2024 |

|                               |                         |                     |              |                  |               |                    |      |                    | ~         |
|-------------------------------|-------------------------|---------------------|--------------|------------------|---------------|--------------------|------|--------------------|-----------|
|                               |                         |                     |              |                  |               |                    |      |                    | •         |
| ENT PORTAL AP                 | FACULTY INFORM          | IATION              |              |                  |               |                    |      |                    | View Repo |
| E                             | Name of the Faculty     |                     |              |                  | Faculty Desig | gnation            |      | Faculty Type       |           |
| CULTY INFORMATION             | XYZABC                  |                     |              |                  | Head of the   | e Section          | ~    | Deputation         |           |
| UDENT INFORMATION             | Year of Joining into Se | rvice               |              |                  |               |                    |      |                    |           |
| PORTS >                       | 1956                    | ~                   |              |                  |               |                    |      |                    |           |
| GE PASSWORD                   | Deputed From            |                     |              |                  | Working Sin   | ce [No. of Months] |      |                    |           |
| UT                            | 020-GOVT. POLYTEC       | CHNIC               |              | ~                | 11            |                    | ~    |                    |           |
| QUIPMENTS<br>300K AUTHOR DETA |                         |                     |              |                  |               |                    |      | Add to List        |           |
| Data                          | S.No. Faculty Name      | Faculty Designation | Faculty Type | Yr. of Joining i | nto Service   | Deputed From       | Work | ing Since [Months] | Delete    |
|                               | 1 ABCDEFG               | Sr. Lecturer        | Regular      | 1956             |               | -                  | 0    |                    | Delete    |

|                   |        |                  |                     |                  |                     |         |                          |                        | 00         |
|-------------------|--------|------------------|---------------------|------------------|---------------------|---------|--------------------------|------------------------|------------|
| NT PORTAL AP      | FACU   | JLTY INFORI      | MATION              |                  |                     |         |                          |                        | View Repor |
|                   | Name   | of the Faculty   |                     |                  |                     | Faculty | y Designation            | Faculty Type           |            |
| CULTY INFORMATION | XYZ    | ABC              |                     |                  |                     | Head    | d of the Section         | - Deputation           | ~          |
| UDENT INFORMATION | Year o | f Joining into S | ervice              |                  |                     |         |                          |                        |            |
| PORTS >           | 1956   | 6                | ~                   |                  |                     |         |                          |                        |            |
| GE PASSWORD       | Deput  | ed From          |                     |                  |                     | Workir  | ng Since [No. of Months] |                        |            |
| т                 | 020-   | GOVT. POLYTE     | CHNIC               |                  | ~                   | 11 ~    |                          |                        |            |
| QUIPMENTS         |        |                  |                     |                  |                     |         |                          | Add to List            |            |
| OOK AUTHOR DETA   |        |                  |                     |                  |                     |         |                          | Add to Eist            |            |
| ita               | S.No.  | Faculty Name     | Faculty Designation | Faculty Type     | Yr. of Joining into | ervice  | Deputed From             | Working Since [Months] | Delete     |
|                   | 1      | ABCDEFG          | Sr. Lecturer        | Regular          | 1956                |         | -                        | 0                      | Delete     |
|                   | 2      | XYZABC           | Head of the Section | Deputation       | 1956                |         | 020-GOVT. POLYTECHNIC    | 11                     | Delete     |
|                   |        |                  | No. of stud         | lents on Rolls f | or 1st year and the | emester | s commencing from Novem  | ber-2024               |            |
|                   | 1Yr    |                  | 45                  | EM               |                     | 5SEM    |                          | 6SEM                   |            |

Once all the Faculty Information is Provided, then **Number of students on Rolls for 1st year**, **the semesters commencing from November-2024** information needs to be provided and then User should click on '**Confirm**' button.

NOTE: - (1) List of faculty will not be auto saved into database until users confirms the data. Until conformation, the data is stored in Temp.

(2) Deletion of a faculty record cannot be done once 'confirm' button is clicked.

| ← → C 😁 apsbtet.net/s | tudentporta | al/Admin/YrWiseFac   | ultyInfo.aspx?=Faculty+Info       | rmation+2024           |                               |             |                            |                        | ९ 🕁 🍕       |
|-----------------------|-------------|----------------------|-----------------------------------|------------------------|-------------------------------|-------------|----------------------------|------------------------|-------------|
|                       |             |                      |                                   |                        |                               |             |                            |                        | 0080        |
| STUDENT PORTAL AP     | FACU        | JLTY INFORM          | ATION                             |                        |                               |             |                            |                        | View Report |
| HOME                  | Name        | of the Faculty       |                                   |                        |                               | Faculty D   | Designation                | Faculty Type           |             |
| FACULTY INFORMATION   |             |                      |                                   |                        |                               | Selec       | :t                         | ~Select                | ~           |
|                       | Year of     | f Joining into Serv  | rice                              |                        |                               |             |                            |                        |             |
|                       | Se          | lect-                | ~                                 |                        |                               |             |                            |                        |             |
| CHANGE PASSWORD       |             |                      |                                   |                        |                               |             |                            | Add to List            |             |
| LOGOUT                |             |                      |                                   |                        |                               |             |                            | Add to List            |             |
| AB EQUIPMENTS         | S.No.       | Faculty Name         | Faculty Designation               | Faculty Type           | Yr. of Joining into Ser       | rvice       | Deputed From               | Working Since [Months] | Delete      |
| EXTBOOK AUTHOR DETA   | 2           | XYZABC               | Head of the Section               | Deputation             | 1956                          |             | 020-GOVT. POLYTECHNIC      | 11                     | Delete      |
| IBA Data              |             |                      |                                   |                        |                               |             |                            |                        |             |
|                       |             |                      | No. o                             | f students on Ro       | lls for 1st year and the      | semesters ( | commencing from November-2 | 2024                   |             |
|                       | 1Yr         |                      | 451                               | EM                     | 5SEM                          |             |                            | 6SEM                   |             |
|                       | 10          | 100                  |                                   | 00                     |                               | 100         |                            | 100                    |             |
|                       |             |                      |                                   |                        |                               |             |                            | Confirm                |             |
|                       |             | Details of Each upod | king in your Pranch or of new The | o'l consider the faced | hunke are an deputation to at | (hor)       |                            |                        | 12:01 PM    |

| ∠ → V 0= anchtat nat/ctudestnartal/                                                                                                    | (Admin MANico Eacultulate accur2 - Eac | ultri Information i 2024 |                    |    |              | 0 ×                      |                     |
|----------------------------------------------------------------------------------------------------|----------------------------------------|--------------------------|--------------------|----|--------------|--------------------------|---------------------|
| <ul> <li>A separate revenues reported and a separate revenues reported and a separate revenues reported and a separate revenues reported and a separate revenues reported and a separate revenues reported and a separate revenues reported and a separate revenues reported and a separate revenues revenues reported and a separate revenues revenues r<br/>Revenues revenues re<br/>Revenues revenues revenues revenues revenues revenues revenues revenues revenues revenues revenues revenues revenues revenues revenues revenues revenues revenues revenues revenues revenues revenues revenues revenues revenues revenues r</li></ul> | rannin, i triserocuryi novojak - roc   | apsbtet.net says         | (                  | OK |              |                          |                     |
|                                                                                                    |                                        |                          |                    |    |              |                          |                     |
|                                                                                                    |                                        |                          |                    |    |              |                          |                     |
|                                                                                                    |                                        |                          |                    |    |              |                          |                     |
| P Type here to search                                                                                                    | H 🚺 🗖 🕤                                | 🧿 🖉 😼                    | <u>a</u> <u>aj</u> |    | へ @ 🖮 🦁 📮 d× | 12:02 Pi<br>ENG 30-10-20 | M<br>)24 <b>5</b> 2 |

Once the data is saved in Database, a message "Data Submitted" will appear.

Then same message "Data Submitted" will be displayed in the screen also.

| → C s apsbtet.net/s | studentporta | al/Admin/YrWiseFac  | ultyInfo.aspx?=Faculty+Informat | ion+2024          |                      |                 |                   |          |                     | ९ 🕁 🍈               |
|---------------------|--------------|---------------------|---------------------------------|-------------------|----------------------|-----------------|-------------------|----------|---------------------|---------------------|
|                     |              |                     |                                 |                   |                      |                 |                   |          |                     | 0080                |
| UDENT PORTAL AP     | FACUL        | LTY INFORM          | MATION                          |                   |                      |                 |                   |          | Home /              | FACULTY INFORMATION |
| ME                  | FACU         | JLTY INFORM         | ATION                           |                   |                      |                 |                   |          |                     | View Report         |
| FACULTY INFORMATION |              |                     |                                 |                   |                      |                 |                   |          |                     |                     |
| STUDENT INFORMATIØN | Name         | of the Faculty      |                                 |                   |                      | Faculty Designa | tion              |          | Faculty Type        |                     |
| REPORTS >           |              |                     |                                 |                   |                      | Select          |                   | ~        | Select              | ~                   |
| NGE PASSWORD        | Year of      | f Joining into Serv | ice                             |                   |                      |                 |                   |          |                     |                     |
| OUT                 | Sel          | lect                | ~                               |                   |                      |                 |                   |          |                     |                     |
| EQUIPMENTS          | _            | 1                   |                                 |                   |                      |                 |                   | _        |                     |                     |
| BOOK AUTHOR DETA    | S.No.        | Faculty Name        | Faculty Designation             | Faculty Type      | Yr. of Joining int   | o Service       | Deputed From      | Work     | ing Since [Months]  | Delete              |
| Data                | 2            | XYZABC              | Head of the Section             | Deputation        | 1956                 |                 | 020               | 11       |                     | Delete              |
|                     |              |                     | No. of stu                      | dents on Rolls fo | r 1st year and the s | emesters comme  | ncing from Novemb | er-2024  |                     |                     |
|                     | 1Yr          |                     | 4SEM                            |                   |                      | 5SEM            |                   |          | 6SEM                |                     |
|                     | 10           | 0                   | 100                             |                   |                      | 100             |                   |          | 100                 |                     |
|                     | Data Su      | ubmitted            |                                 |                   |                      |                 |                   |          |                     |                     |
|                     | 34           | 5 H 🌗               | 📮 🚱 🚱 🗐                         | 5                 | Ø                    |                 | 🐣 31°C            | Mostly o | loudy \land 📴 📼 🗑 🕯 |                     |